## **Manually Updating Your Chromebook**

Chromebooks automatically check for and install updates however, at times, you may need to complete the process manually to troubleshoot issues.

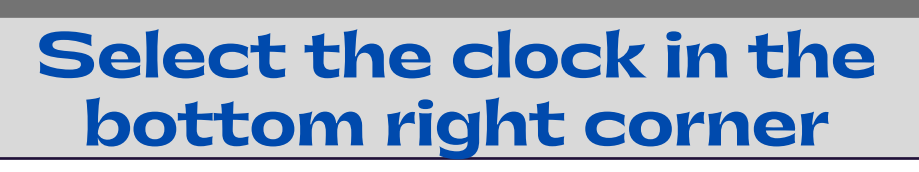

X

X

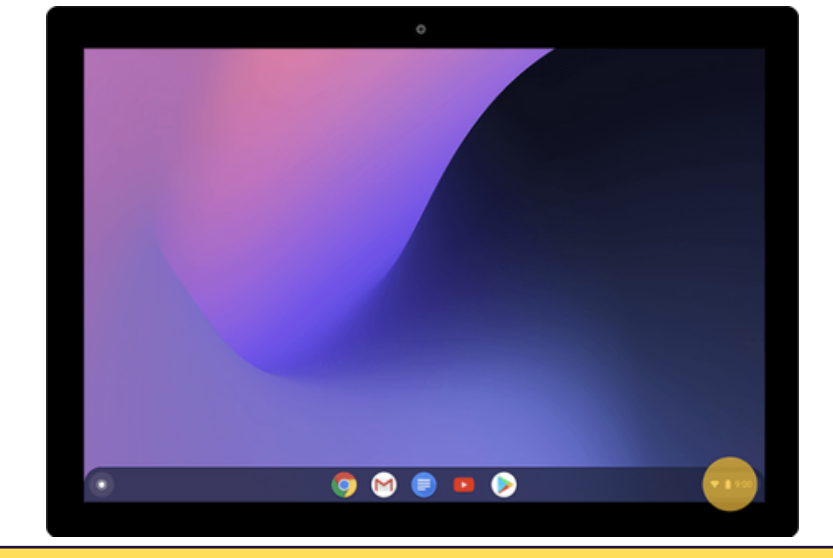

Select Settings (gear)

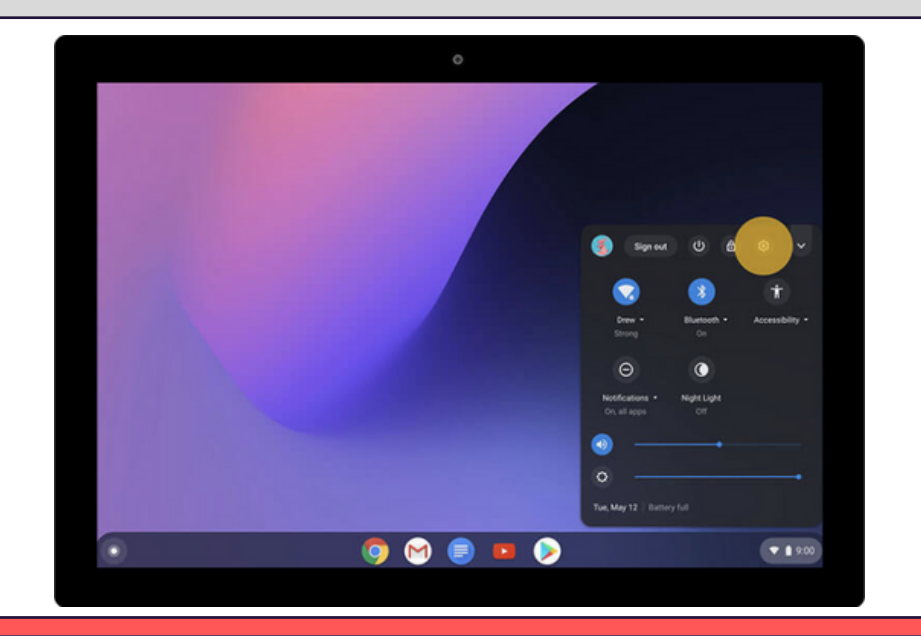

|     |                                                                                                    | 0                                                                                                    | _ 0 ×    |           |  |
|-----|----------------------------------------------------------------------------------------------------|----------------------------------------------------------------------------------------------------|----------|-----------|--|
|     | Settings                                                                                                    | Q, Search settings                                                                                                    |          |           |  |
|     | <ul> <li>Network</li> <li>Bluetooth</li> </ul>                                                                                                    | Network                                                                                                    |          |           |  |
|     | Connected devices                                                                                                    | R Drew                                                                                                    | · · · ·  |           |  |
|     | You and Google     Device                                                                                                    | A Mobile data<br>No network                                                                                                    |          |           |  |
|     | Personalization                                                                                                    | Add connection                                                                                                    | ¥.       |           |  |
|     | Q, Search and Assistant                                                                                                    | Buetooth                                                                                                    |          |           |  |
|     | O Linux (Beta)                                                                                                    | 8 Betoch                                                                                                    |          |           |  |
|     | Advanced •                                                                                                    | 0                                                                                                    |          |           |  |
|     | Acout Chapman 05                                                                                                    | Connected devices                                                                                                    | 1.000    |           |  |
|     |                                                                                                    | Dubled                                                                                                    | •        |           |  |
|     | _                                                                                                    | You and Google                                                                                                    |          |           |  |
|     | •                                                                                                    | o 🖓 😭 🖪 👂 🔕                                                                                                    | ▼ 1 9.00 |           |  |
| Sol | oct "                                                                                                    | Chock fo                                                                                                    | rllpda   | ×         |  |
| Sel | ect "                                                                                                    | Check fo                                                                                                    | r Upda   | ×<br>tes" |  |
| Sel | ect "                                                                                                    | Check fo                                                                                                    | r Upda   | ×<br>tes" |  |
| Sel | ect "                                                                                                    | Check fo                                                                                                    | r Upda   | ×<br>tes" |  |
| Sel | ect "<br>Settings                                                                                                    | Check fo                                                                                                    | r Upda   | ×<br>tes" |  |
| Sel | ect "<br>setings<br>v Navak<br>š Buesch                                                                                                    | Check fo<br>Check fo<br>Automatication of the settings<br>About Chronic 05                                                                                                    | r Upda   | ×<br>tes" |  |
| Sel | Settings  Network  Network  Extense  Concerted devices                                                                                                    | Check fo<br>Check fo<br>Check | r Upda   | ×<br>tes" |  |
| Sel | Settings  Vessors  Settings  Vessors  Settings  Uessors  Settings  Settings                                                                                                    | Check for<br>Check for<br>C<br>C<br>C<br>Sectors<br>Sectors<br>C<br>C<br>C<br>C<br>C<br>C<br>C<br>C<br>C<br>C<br>C<br>C<br>C                                                                                                    | r Upda   | ×<br>tes" |  |
| Sel | Settings  Vertext  Settings  Network  Settings  Vertext  Settings  Vertext  Settings  Vertext  Settings  Settings  S                                                                                                    | Check for<br>Check for                                                                                                    | r Upda   | ×<br>tes" |  |
| Sel | Settings<br>Vietnock<br>Settings<br>Vietnock<br>Settorsk<br>Settorsk<br>Vietnock<br>Settorsk<br>Vietnock<br>Settorsk<br>Settorsk<br>Settor                                               | Check for<br>Check for<br>Check for                                        | r Upda   | ×<br>tes" |  |
| Sel | Settings                                                                                                    | Check for<br>Check for<br>Check for                                        | r Upda   | ×<br>tes" |  |
| Sel | Settings<br>Vetwork<br>Settings<br>Vetwork<br>Setwork<br>S | Check for     Check for     C     C     C     C     C     C     C     C     C     C     C     C     C     C     C     C     C     C     C     C     C     C     C     C     C     C     C     C     C     C     C     C     C     C     C     C     C     C     C     C     C     C     C     C        C <td>r Upda</td> <td>×<br/>tes"</td> <td></td>                                                                                                    | r Upda   | ×<br>tes" |  |
| Sel | Settings<br>Network<br>Settings<br>Network<br>Subversorith<br>Connected devices<br>Network<br>Search and Assistant<br>Device<br>Prenomination<br>Search and Assistant<br>Advanced<br>Advanced                                                                                                    | Cache active active act                                                                                                    | r Upda   | ×<br>tes" |  |

## Available Updates will Automatically Install

X

X

| Pattiens                        | O found and interest                                                                                                    |   |  |
|---------------------------------|----------------------------------------------------------------------------------------------------|---|--|
| setungs                         | of search seconds                                                                                                    |   |  |
| Vetwork                         | About Chrome OS                                                                                                    |   |  |
| Bluetooth     Connected devices | Google Chrome OS                                                                                                    |   |  |
| You and Google                  | O Updating your device (20%)<br>Version 80.0.3987.162 (Official Build) (64-bit)                                                                                      |   |  |
| Personalization                 | See what's new                                                                                                    | 2 |  |
| Q. Search and Assistant         | Get help with Chrome OS                                                                                                    | ß |  |
| III Apps                        | Report an issue                                                                                                    | 2 |  |
| O Linux (Beta)                  | Additional details                                                                                                    |   |  |
| Advanced •                      |                                                                                                    |   |  |
| About Chrome OS                 | Google Chrome OS<br>Copyright 2020 Google LLC. All rights reserved.                                                                                                  |   |  |
|                                 | Google Chrome is made possible by the Chromium open source project and other open source software.<br>Chrome 0S is made possible by additional open source software. |   |  |
|                                 | Google Chrome OS Terms of Service                                                                                                    |   |  |
|                                 |                                                                                                    |   |  |

Once the Update Installs, Restart

| Settings                | Q fasserb settions                                                                                                    |                     |  |
|-------------------------|----------------------------------------------------------------------------------------------------|---------------------|--|
| o tungo                 | of announcember                                                                                                    |                     |  |
| Wetwork                 | About Chrome OS                                                                                                    |                     |  |
| \$ Bluetooth            | Scoole Chrome OS                                                                                                    |                     |  |
| Connected devices       |                                                                                                    |                     |  |
| 1 You and Google        | <ul> <li>Nearly up to date! Restart your device to finish updating.<br/>Version 80.0.3987.162 (Official Build) (64-bit)</li> </ul>                                                                                                    | Restart             |  |
| Device                  | And the second second se |                     |  |
| Personalization         | See what's new                                                                                                    | 2                   |  |
| Q. Search and Assistant | Get help with Chrome OS                                                                                                    |                     |  |
| III Apps                | Report an issue                                                                                                    |                     |  |
| O Linux (Beta)          | Additional details                                                                                                    |                     |  |
| Advanced *              |                                                                                                    |                     |  |
| About Chrome OS         | Geogle Chrome OS<br>Copyright 2028 Google LLC. All rights reserved.                                                                                                    |                     |  |
|                         | Google Chrome is made possible by the Chromium open source project and other op<br>Chrome OS is made possible by additional open source software.                                                                                                    | en source software. |  |
|                         | Google Chrome OS Terms of Service                                                                                                    |                     |  |